## Se og skriv indlæg på hjemmesiden

Når du er logget ind på fotoklubbens hjemmeside, se det nogenlunde sådan ud:

| - 🗗 X + – 🗗 X                                                        |                                                                                                    |                                                                                                    |               |                                    |                              |  |  |
|----------------------------------------------------------------------|----------------------------------------------------------------------------------------------------|----------------------------------------------------------------------------------------------------|---------------|------------------------------------|------------------------------|--|--|
| $\leftrightarrow$ $\rightarrow$ C $\cong$ https                      | s://ribefotoklub.dk/wp-admin/                                                                                                    |                                                                                                    | 🖈 😐 😘 🖬 I 😝 : |                                    |                              |  |  |
| Ġ Google 🚳 Ribe - Byv                                                | rejr 🗋 Dansk Sanger-Forbur 👌                                                                                                    | 👌 ForeningsAdministrat 📙 RM-Wordpress 📃 RFK - W                                                                                                    | ordPress      | Danske Netbank 🔋 e-Boks            | Andre bogmærker              |  |  |
| 🔞 🗥 Ribe Fotoklub                                                    | 🛡 0 🕂 Tilføj                                                                                                    |                                                                                                    |               | 💭 🛛 Hejsa, Test Fotoklubmedlem 🔟 📤 |                              |  |  |
| Kontrolpanel                                                         | Kontrolpanel                                                                                                    |                                                                                                    |               |                                    | Skærmindstillinger 🔻 Hjælp 🔻 |  |  |
| U Jetpack                                                            | Et overblik                                                                                                    |                                                                                                    |               | Hurtigt udkast                     | $\mathbf{X}$                 |  |  |
| <ul> <li>Indlæg</li> <li>Galleri</li> <li>Kommentarer</li> </ul>     | <ul> <li>17 indlæg</li> <li>2 kommentarer</li> <li>WordPress 5.0.3 med temaet</li> </ul>                                                                                                    | u 48 sider                                                                                                    |               | Titel<br>Hvad har du på hjerte?    |                              |  |  |
| <ul> <li>Brugere</li> <li>Værktøjer</li> <li>Minimer menu</li> </ul> | Akismet har allerede beskytte<br>Der er intet i din spam-kø i ø                                                                                                    | et dit websted mod 4 spam-kommentarer.<br>jeblikket.                                                                                                    |               | Gem kladde                         | Dit brugernavn               |  |  |
|                                                                      | Aktivitet                                                                                                    |                                                                                                    |               |                                    |                              |  |  |
|                                                                      | Senest udgivet           13. januar, 17:51         N           10. januar, 17:51         N           9. januar, 10:25         F           9. december 2018, 16:29         N           5. december 2018, 16:29         N           Seneste kommentarer         Fra jorn til Opdate           Det må vi ordne p         Det må vi ordne p | lyt år – Nye fotokonkurrencer<br>indere i konkurrencen Årets foto<br>otorally i Varde<br>iy aktivitetsplan<br>Opdaterede medlems-portrætter<br>rrede medlems-portrætter<br>å en fotoaften. |               |                                    | Ţ                            |  |  |
| 📲 🔎 🛱 🍋 🗎                                                            | 1 🖸 🛱 🧕 🚺 🕅                                                                                                    | 📧 💽 Ps Br 💽                                                                                                    |               | ₽ <sub>R</sub>                     | へ 👯 🛄 🙋 📾 🕼 DAN 17:33 📮 🛛    |  |  |

Klik på "Indlæg" i venstre-menuen.

Klik på "Alle indlæg" og du ser f.eks. denne oversigt:

| Kontrolpanel                | Indlæg Tilføj nyt                                  | Skærmindstillinger 🔻 | Hjælp 🔻             |      |      |              |
|-----------------------------|----------------------------------------------------|----------------------|---------------------|------|------|--------------|
| 🕼 Jetpack                   | Alle (18)   Mit (1)   Udgivne (18)                 |                      |                     |      |      | Søg i indlæg |
| 🖈 Indlæg                    | Massehandling  Anvend Alle datoer  Alle kategorier | • Filtrer            |                     |      |      | 1 element    |
| Alle indlæg                 | Titel                                              | Forfatter            | Kategorier          | Tags | P Da | ato          |
| Tilføj nyt                  | Nyt indlæg fra TEST                                | Test                 | Medlems-kommentarer | _    |      | dgivet       |
| <ul> <li>Galleri</li> </ul> |                                                    | m                    |                     |      | si   | den          |
| Kommentarer                 | Titel                                              | Forfatter            | Kategorier          | Tags | P Da | ato          |
| 👗 Brugere                   | Massehandling                                      |                      |                     |      |      | 1 element    |

Ovenover oversigten kan du klikke på "Alle", "Mit" eller "Udgivne" og du vil se en oversigt over alle indlæg, dine egne indlæg eller kun de udgivne indlæg.

Hvis du holder musen hen over et indlæg i oversigten, kommer et link "Vis", som ved klik åbner selve indlægget.

Når indlægget er åbner får du mulighed for at skrive en kommentar i en boks under indlægget:

| Skriv et svar                               |  |  |  |  |  |  |
|---------------------------------------------|--|--|--|--|--|--|
| Logget ind som Test Fotoklubmedlem. Log ud? |  |  |  |  |  |  |
| Kommentar                                   |  |  |  |  |  |  |
|                                             |  |  |  |  |  |  |
|                                             |  |  |  |  |  |  |
|                                             |  |  |  |  |  |  |
|                                             |  |  |  |  |  |  |
|                                             |  |  |  |  |  |  |
| Skriv kommentar                             |  |  |  |  |  |  |

Alle kommentarer (og tilhørende indlæg) vil kunne ses ved klik på "Kommentarer" i venstre-menuen.

PS: Vi må evt. tage en snak om, hvordan vi bruger muligheden for at skrive indlæg og kommentarer, contra opslag på vores Facebook-side.

Under menu-punktet "Medlemsinformaion" er der et punkt, som hedder "Forslag – ris – ros". Også fra denne side er der mulighed for at skrive kommentarer. Her er jeg sikker på, at alle forslag og seriøse kommentarer er velkomne ③.